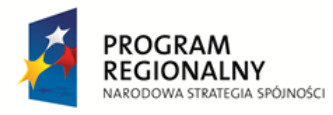

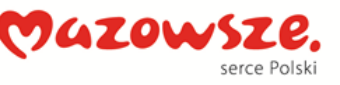

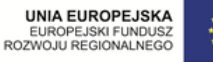

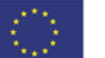

Wydatek współfinansowany przez Unię Europejską ze środków Europejskiego Funduszu Rozwoju Regionalnego w ramach Regionalnego Programu Operacyjnego Województwa Mazowieckiego 2007-2013

# Instrukcja dla użytkownika

# Płockiej Platformy Teleinformatycznej

## E - Urząd

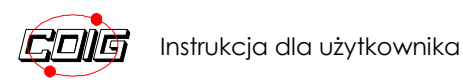

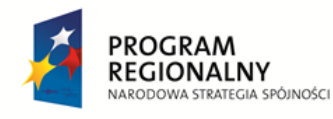

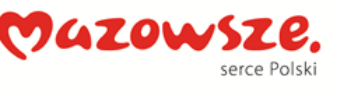

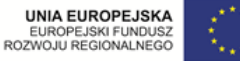

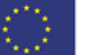

Wydatek współfinansowany przez Unię Europejską ze środków Europejskiego Funduszu Rozwoju Regionalnego w ramach Regionalnego Programu Operacyjnego Województwa Mazowieckiego 2007-2013

## Spis treści

| Rejestrowanie nowego użytkownika                                                 | 3  |
|----------------------------------------------------------------------------------|----|
| Logowanie na platformę E-urząd                                                   | 6  |
| Złożenie wniosku za pośrednictwem platformy E-urząd                              | 8  |
| Sprawdzanie stanu realizacji złożonych wniosków                                  | 13 |
| Złożenie wniosku o wydanie certyfikatu<br>zaawansowanego podpisu elektronicznego | 17 |
| Sposób dostarczenia certyfikatu                                                  | 19 |
| Zasady bezpieczeństwa w postępowaniu z certyfikatem 2                            | 20 |
| Instalacja certyfikatu                                                           | 20 |
| Weryfikacja certyfikatu                                                          | 21 |
| Sposób użycia certyfikatu                                                        | 22 |
| Należności podatkowe                                                             | 23 |
| Płatności i należności                                                           | 24 |

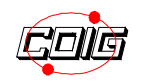

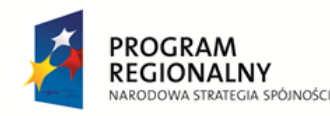

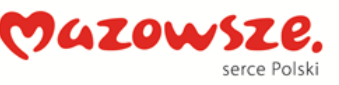

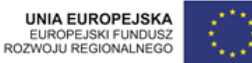

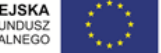

Wydatek współfinansowany przez Unię Europejską ze środków Europejskiego Funduszu Rozwoju Regionalnego w ramach Regionalnego Programu Operacyjnego Województwa Mazowieckiego 2007-2013

#### Rejestrowanie nowego użytkownika

Aby zarejestrować się na platformę E-urzędu miasta Płocka należy:

- uruchomić przeglądarkę internetową •
- wpisać adres <u>http://www.plock.eu/pl/</u> wyświetli się strona portalu informacyjnego Płocka:

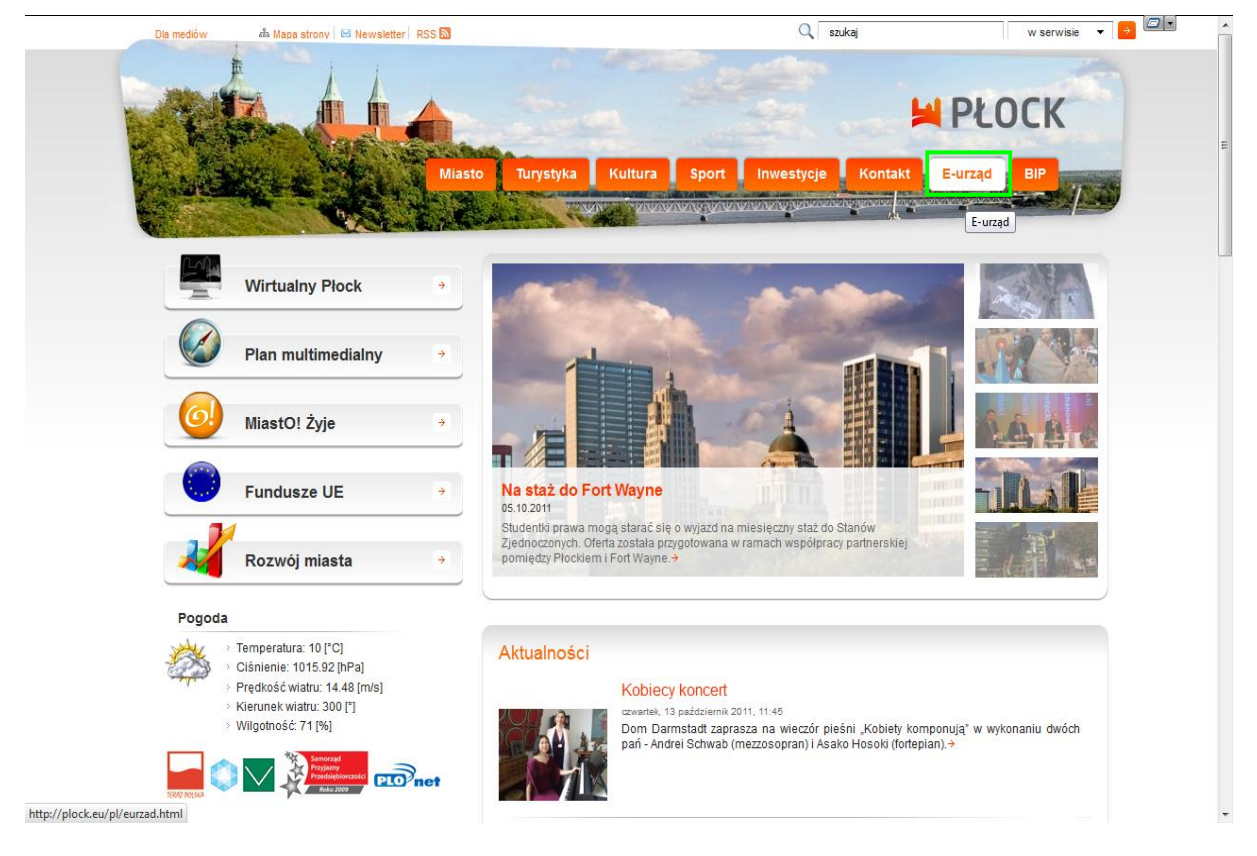

wybrać zakładkę E-urząd – wyświetli się Lista spraw on-line: ٠

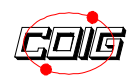

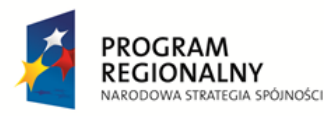

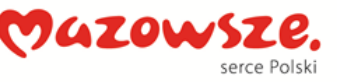

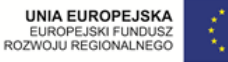

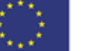

Wydatek współfinansowany przez Unię Europejską ze środków Europejskiego Funduszu Rozwoju Regionalnego w ramach Regionalnego Programu Operacyjnego Województwa Mazowieckiego 2007-2013

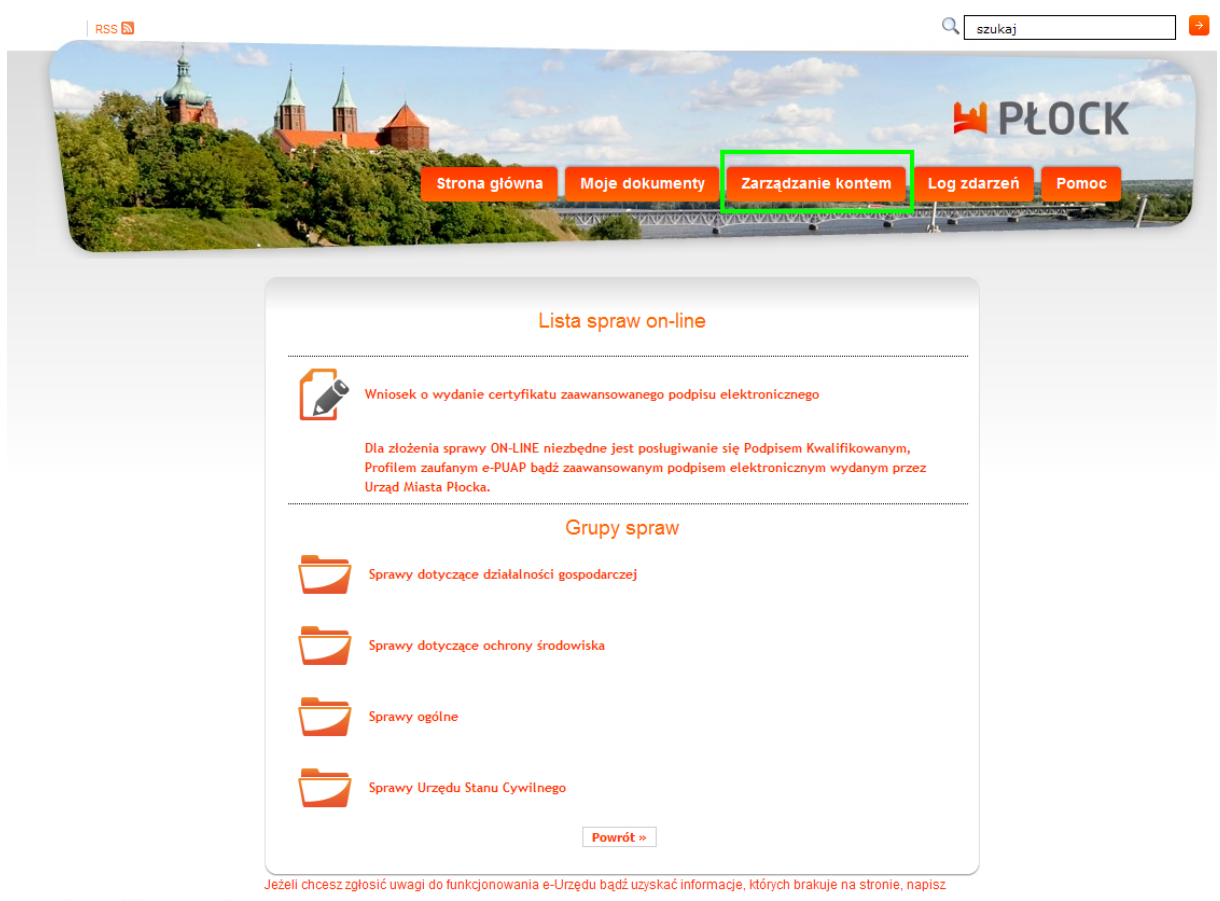

Copyrights 2010 - Urząd Miasta Płode

• wybrać zakładkę Zarządzanie kontem

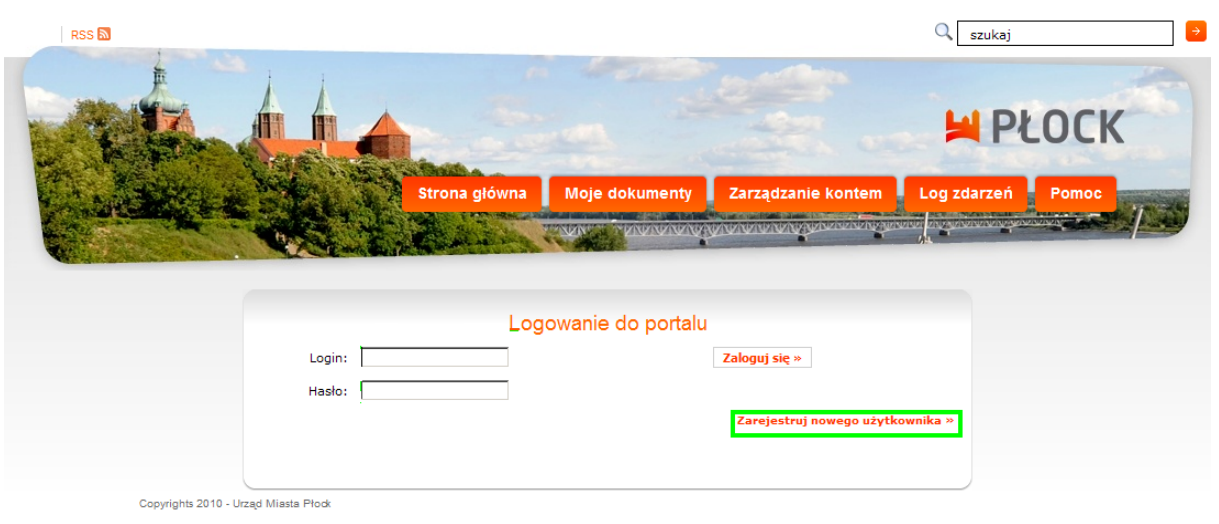

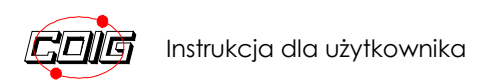

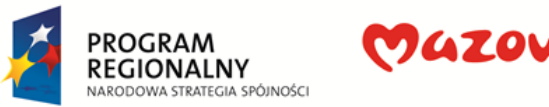

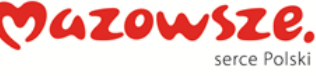

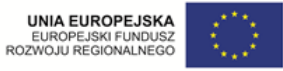

Wydatek współfinansowany przez Unię Europejską ze środków Europejskiego Funduszu Rozwoju Regionalnego w ramach Regionalnego Programu Operacyjnego Województwa Mazowieckiego 2007-2013

a następnie opcję Zarejestruj nowego użytkownika •

| RSS 🕅                                |                                                                                                    | 🔍 szukaj 🏓                 |
|--------------------------------------|----------------------------------------------------------------------------------------------------|----------------------------|
|                                      | Strona główna Moje dokumenty Zarządzani<br>Trani Przyszy wywywywywywywy<br>Strony Przyszy wywywywywywywy                                                                                                    | e kontem Log zdarzeń Pomoc |
|                                      | Rejestracja nowego użytkownika                                                                                                    |                            |
|                                      | Powrót » Zarejestruj »<br>Login:                                                                                                    |                            |
|                                      | Hasto:     Hasto Harbo over history of the powinne program by providence of the powinne program by the powinne of the powinne of the pow | ać                         |
|                                      | Powtórz     Asto                                                                                                    |                            |
| Copyrights 2010 - Urząd Miasta Płodk | Adres email:                                                                                                    |                            |

Pola formularza rejestracji należy wypełnić wybranym prze siebie loginem i hasłem oraz podać swój adres e-mail.

po uzupełnieniu danych należy kliknąć przycisk Zarejestruj •

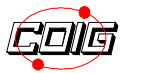

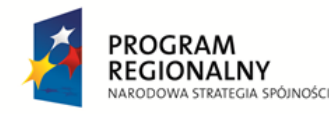

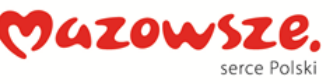

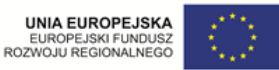

Wydatek współfinansowany przez Unię Europejską ze środków Europejskiego Funduszu Rozwoju Regionalnego w ramach Regionalnego Programu Operacyjnego Województwa Mazowieckiego 2007-2013

#### Logowanie na platformę E-urząd

Aby zalogować się na platformę E-urzędu Płocka należy:

• wybrać zakładkę Zarządzanie kontem

lub

• kliknąć nazwę sprawy, która ma zostać zrealizowana

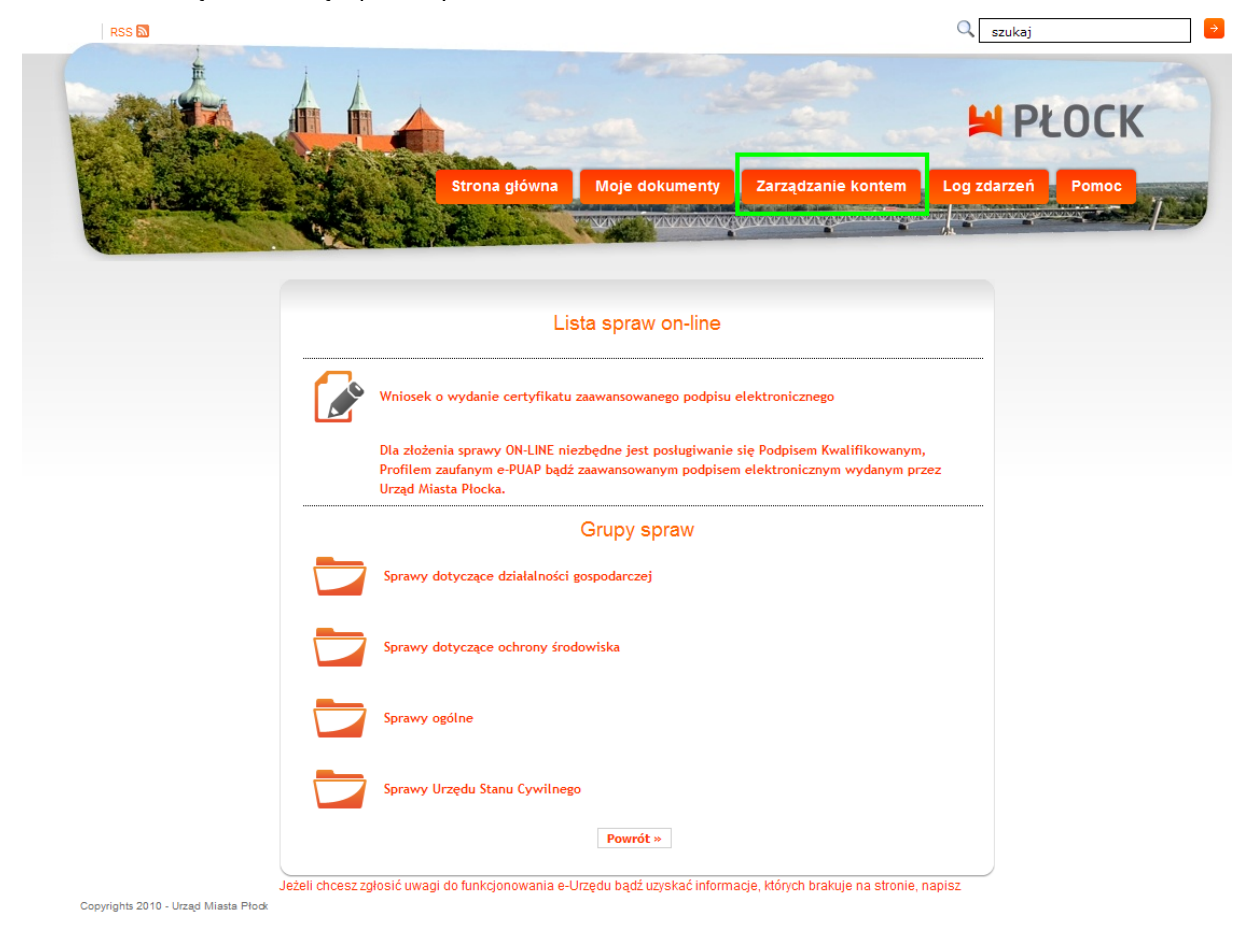

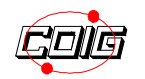

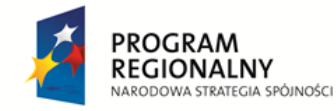

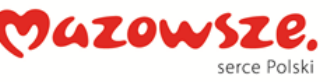

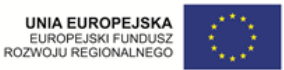

Wydatek współfinansowany przez Unię Europejską ze środków Europejskiego Funduszu Rozwoju Regionalnego w ramach Regionalnego Programu Operacyjnego Województwa Mazowieckiego 2007-2013

- wypełnić pola *Login* i Hasło danymi wprowadzonymi na etapie rejestrowania nowego użytkownika
- kliknąć przycisk Zaloguj się

| RSS 🔊               |                    |                                   | 🔍 szukaj 🗦        |
|---------------------|--------------------|-----------------------------------|-------------------|
|                     | Strona glówna      | Moje dokumenty Zarządzanie kontem | Log zdarzeń Pomoc |
|                     | Contraction of     |                                   |                   |
|                     |                    |                                   |                   |
|                     | L og               | owanie do portalu                 |                   |
|                     | Login:             | Zaloguj się »                     |                   |
|                     | Hasło:             |                                   |                   |
|                     |                    | Zarejestruj nowego użytk          | ownika »          |
|                     |                    |                                   |                   |
| Copyrights 2010 - U | Jrząd Miasta Płodk |                                   |                   |

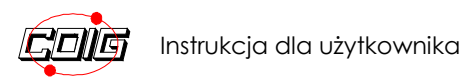

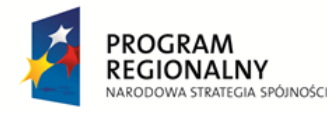

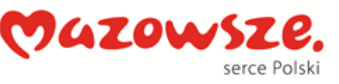

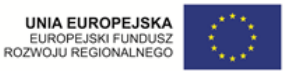

Wydatek współfinansowany przez Unię Europejską ze środków Europejskiego Funduszu Rozwoju Regionalnego w ramach Regionalnego Programu Operacyjnego Województwa Mazowieckiego 2007-2013

#### Złożenie wniosku za pośrednictwem platformy E-urząd

Aby złożyć wniosek za pomocą platformy E-urząd należy

 z Listy spraw on-line wybrać właściwą grupę spraw np. Sprawy dotyczące ochrony środowiska

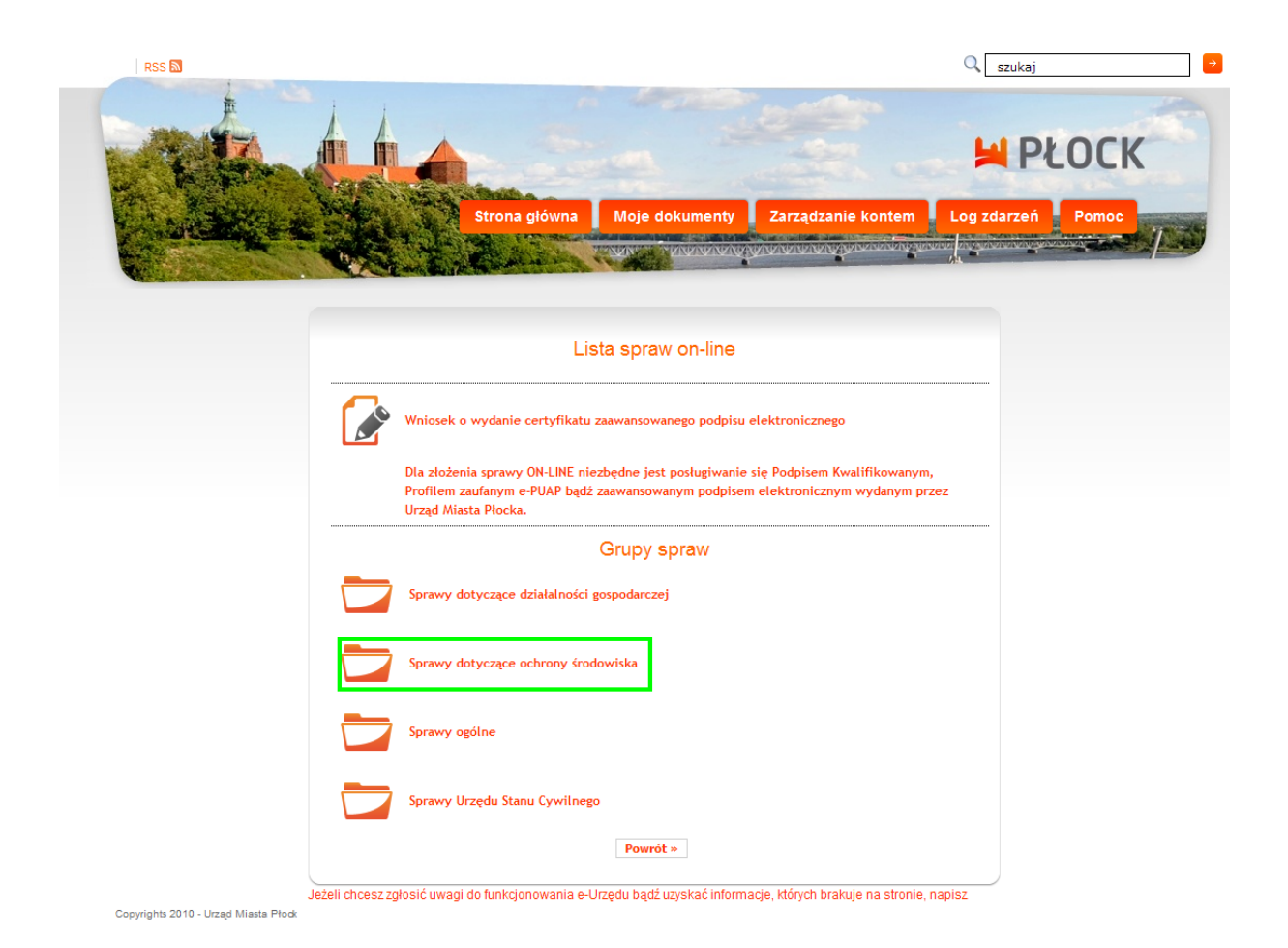

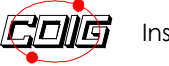

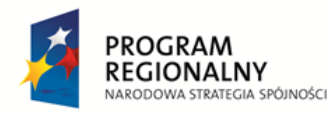

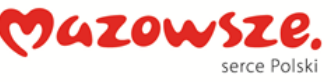

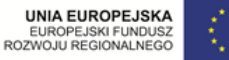

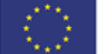

Wydatek współfinansowany przez Unię Europejską ze środków Europejskiego Funduszu Rozwoju Regionalnego w ramach Regionalnego Programu Operacyjnego Województwa Mazowieckiego 2007-2013

• wybrać wniosek, który ma zostać zrealizowany

|          | Lista spraw on-line                                                                                                    |
|----------|----------------------------------------------------------------------------------------------------|
|          | Wniosek o wydanie certyfikatu zaawansowanego podpisu elektronicznego                                                                                                    |
|          | Dla złożenia sprawy ON-LINE niezbędne jest posługiwanie się Podpisem Kwalifikowanym,<br>Profilem zaufanym e-PUAP bądź zaawansowanym podpisem elektronicznym wydanym przez<br>Urząd Miasta Płocka.                   |
|          | Grupy spraw                                                                                                    |
|          | Sprawy dotyczące działalności gospodarczej                                                                                                    |
|          | Sprawy dotyczące ochrony środowiska                                                                                                    |
|          | Sprawy ogólne                                                                                                    |
|          | Sprawy Urzędu Stanu Cywilnego                                                                                                    |
|          | Lista spraw w grupie                                                                                                    |
| <b>A</b> | Wydawanie zezwolenia na usuwanie drzew i krzewów w wieku powyżej 10 lat z terenu<br>nieruchomości będących we władaniu osób fizycznych na cele niezwiązane z prowadzeniem<br>działalności gospodarczej              |
|          | Wydawanie zezwolenia na usuwanie drzew i krzewów w wieku powyżej 10 lat z terenu<br>nieruchomości będących we władaniu osób prawnych i osób fizycznych na cele związane z<br>prowadzeniem działalności gospodarczej |
|          | Dourset a                                                                                                    |

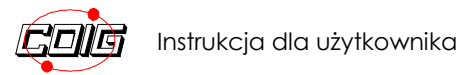

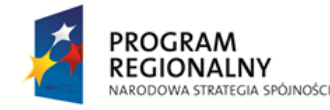

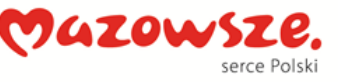

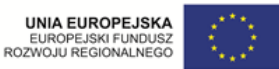

Wydatek współfinansowany przez Unię Europejską ze środków Europejskiego Funduszu Rozwoju Regionalnego w ramach Regionalnego Programu Operacyjnego Województwa Mazowieckiego 2007-2013

Aby prawidłowo złożyć wniosek można skorzystać z informacji o wymaganych dokumentach i

kliknąć przycisk Wypełnij wniosek •

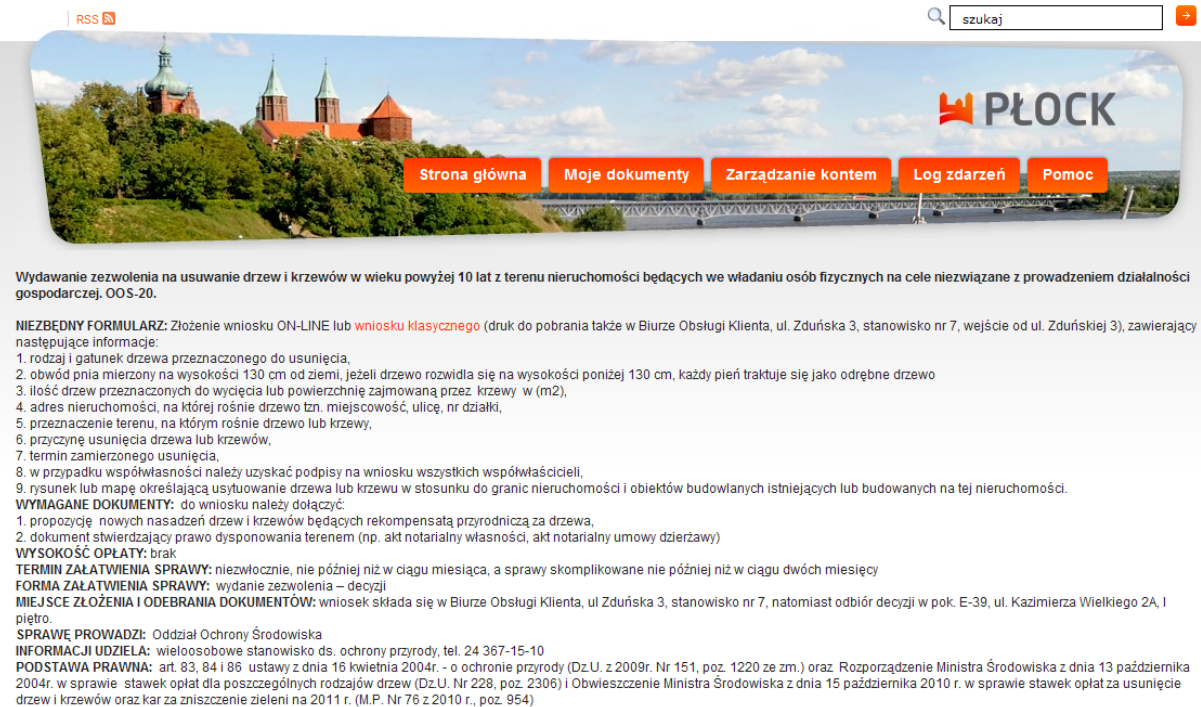

drzew i krzewów oraz kar za zniszczenie zieleni na 2011 r. (M.P. Nr 76 z 2010 r., poz. 954) GODZINY PRACY URZĘDU: poniedziałek, wtorek, środa - godz. 7.30-15.30, czwartek - godz. 8.30 – 17.30, piątek - godz. 8.30. - 15.30

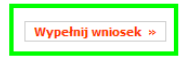

Copyrights 2010 - Urząd Miasta Płock

wypełnić pola formularza wniosku i kliknąć przyciski Zapisz a następnie Wyślij

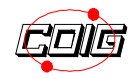

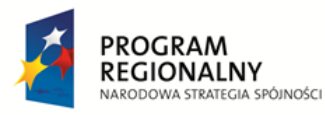

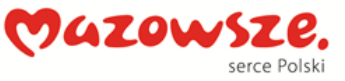

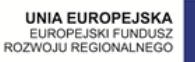

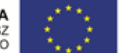

Wydatek współfinansowany przez Unię Europejską ze środków Europejskiego Funduszu Rozwoju Regionalnego w ramach Regionalnego Programu Operacyjnego Województwa Mazowieckiego 2007-2013

| Tytuł                                                                                                    | Zapisz » Powrót »<br>Wydawanie zezwołenia na usuwanie drzew i krzewów w<br>wieku powyżej 10 lat z terenu nieruchomości będących<br>w władaniu osób fizycznych na cele niezwiązane z<br>powydatałalowaći erece dowoda |
|----------------------------------------------------------------------------------------------------|----------------------------------------------------------------------------------------------------|
| DOKUMENT                                                                                                    | prowadzeniem dziatalności gospodarczej                                                                                                    |
| DANE OSOBOWE                                                                                                  |                                                                                                    |
| Imię:                                                                                                    |                                                                                                    |
| Nazwisko:                                                                                                    |                                                                                                    |
| Telefon:                                                                                                    |                                                                                                    |
| Instytucja:                                                                                                   |                                                                                                    |
| ADRES                                                                                                    |                                                                                                    |
| Miejscowość:                                                                                                  |                                                                                                    |
| Kod pocztowy:                                                                                                 |                                                                                                    |
| Poczta:                                                                                                    |                                                                                                    |
| Numer domu:                                                                                                   |                                                                                                    |
| Numer lokalu:                                                                                                 |                                                                                                    |
| WNIOSEK                                                                                                    |                                                                                                    |
| LISTA DRZEW                                                                                                   |                                                                                                    |
| Drzewo                                                                                                    |                                                                                                    |
| Rodzaj:                                                                                                    | Wybierz 💌                                                                                                    |
| Gatunek:                                                                                                    |                                                                                                    |
| Obwód na wysokości<br>130cm:                                                                                  |                                                                                                    |
| Ilość drzew w sztukach lub<br>m2 powierzchnii                                                                 |                                                                                                    |
| Drzewo                                                                                                    |                                                                                                    |
| Rodzai:                                                                                                    | Wybierz M                                                                                                    |
| Gatunek:                                                                                                    |                                                                                                    |
| Obwód na wysokości                                                                                            |                                                                                                    |
| 130cm:                                                                                                    |                                                                                                    |
| m2 powierzchnii<br>porośniecia krzewów:                                                                       |                                                                                                    |
|                                                                                                    |                                                                                                    |
| Lokalizacia działki                                                                                           | 1                                                                                                    |
|                                                                                                    |                                                                                                    |
| Ulica:                                                                                                    |                                                                                                    |
| Numer ewid. działki:                                                                                          |                                                                                                    |
| STANOWI WŁASNOŚĆ/JEST W UŻY                                                                                   | TKOWANIU                                                                                                    |
| Tytuł prawny:                                                                                                 | Wyberz M                                                                                                    |
| Imię i nazwisko:                                                                                              |                                                                                                    |
|                                                                                                    |                                                                                                    |
| Przeznaczenie terenu, na<br>którym rośnie drzewo lub                                                          |                                                                                                    |
| krzew:                                                                                                    |                                                                                                    |
| Przyczyna usunięcia drzewa<br>lub krzewu:                                                                     |                                                                                                    |
| Termin zamierzonego<br>usunięcia:                                                                             |                                                                                                    |
| ZAŁĄCZNIKI                                                                                                    |                                                                                                    |
| 1. plan sytuacyjny (mapa<br>lub szkic) z zaznaczeniem<br>drzew lub krzewów<br>przeznaczonych do<br>usunięcia: | Przeglądaj                                                                                                    |
| 2. dokument stwierdzający<br>prawo do dysponowania                                                            | Przeglądaj                                                                                                    |
| 3. jeśli posjadacz                                                                                            | Przeglądaj                                                                                                    |
|                                                                                                    |                                                                                                    |

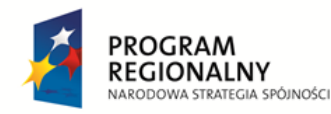

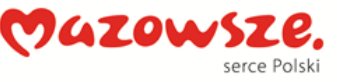

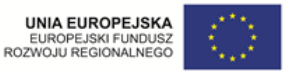

Wydatek współfinansowany przez Unię Europejską ze środków Europejskiego Funduszu Rozwoju Regionalnego w ramach Regionalnego Programu Operacyjnego Województwa Mazowieckiego 2007-2013

System umożliwia zapisanie wniosku w formacie PDF lub pobranie i zapisanie pliku na swoim komputerze.

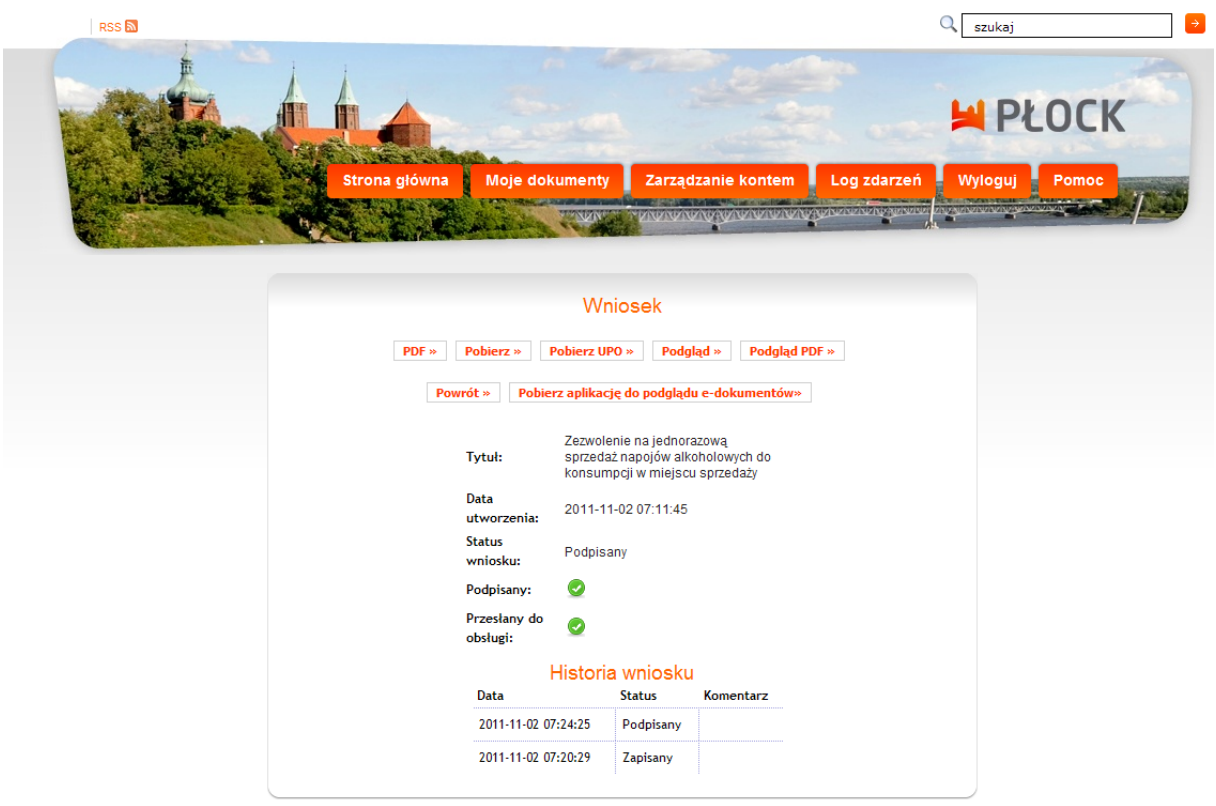

Copyrights 2010 - Urząd Miasta Płock

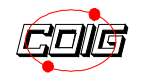

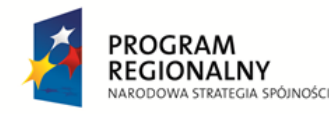

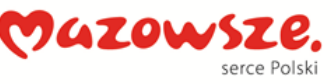

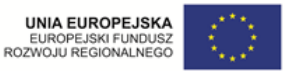

Wydatek współfinansowany przez Unię Europejską ze środków Europejskiego Funduszu Rozwoju Regionalnego w ramach Regionalnego Programu Operacyjnego Województwa Mazowieckiego 2007-2013

#### Sprawdzanie stanu realizacji złożonych wniosków.

Aby sprawdzić stan realizacji wniosku należy:

• W zakładce "Moje dokumenty" w folderze "Wysłane" znajdują się informacje o utworzonych i wysłanych wnioskach.

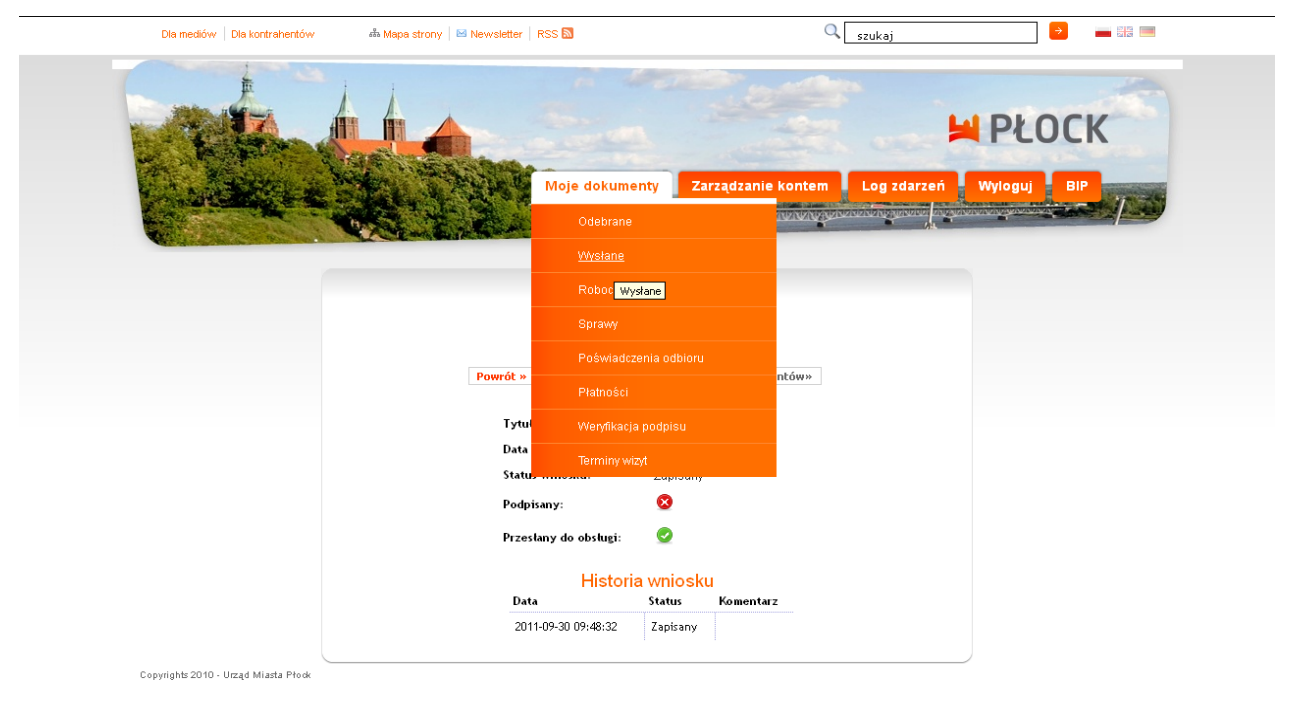

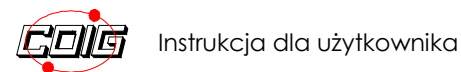

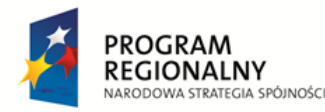

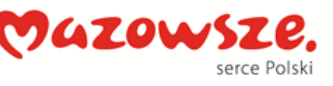

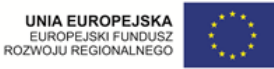

Wydatek współfinansowany przez Unię Europejską ze środków Europejskiego Funduszu Rozwoju Regionalnego w ramach Regionalnego Programu Operacyjnego Województwa Mazowieckiego 2007-2013

Aby sprawdzić stan realizacji należy

• kliknąć w ikonę 🗎 przy wybranym dokumencie.

| Dla mediów   Dla kontrahentów                                                                                                    | 🞄 Mapa strony 🛛 🖂 Newsletter | RSS 🔝                               | Q                      | szukaj      | ÷         |   |
|----------------------------------------------------------------------------------------------------|------------------------------|-------------------------------------|------------------------|-------------|-----------|---|
|                                                                                                    |                              | in the second                       |                        |             |           | К |
| ( selection of the selection of the sele |                              | Moje dokumenty                      | Zarządzanie kontem     | Log zdarzeń | Wyloguj B |   |
|                                                                                                    |                              | Lista wniosków u<br>Powrót » Złóż w | żytkownika<br>miosek » |             |           |   |
|                                                                                                    | # Tytul                      | Status I                            | Data założenia         | Podpis UPO  |           |   |
|                                                                                                    | 👔 Wniosek o certyfikat       | Zapisany 2                          | 2011-09-30 09:47:57    | 0           |           |   |
|                                                                                                    |                              | 1                                   |                        |             |           |   |
| Copyrights 2010 - Urzad Miasta Płock                                                                                                    |                              |                                     |                        |             |           |   |

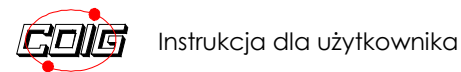

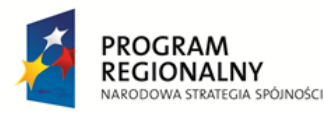

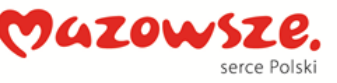

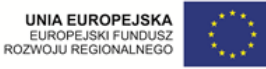

Wydatek współfinansowany przez Unię Europejską ze środków Europejskiego Funduszu Rozwoju Regionalnego w ramach Regionalnego Programu Operacyjnego Województwa Mazowieckiego 2007-2013

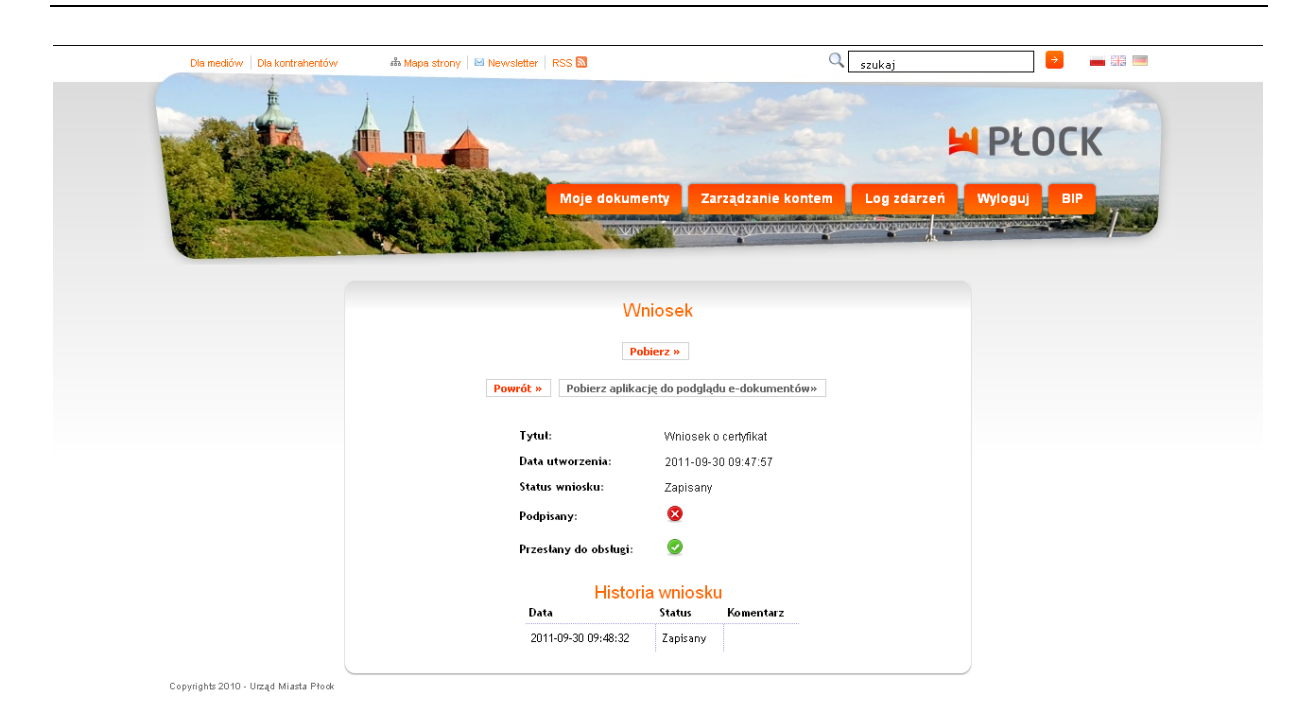

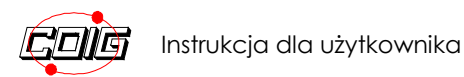

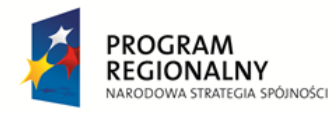

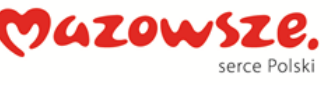

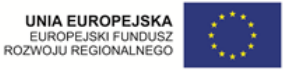

Wydatek współfinansowany przez Unię Europejską ze środków Europejskiego Funduszu Rozwoju Regionalnego w ramach Regionalnego Programu Operacyjnego Województwa Mazowieckiego 2007-2013

Aby wyświetlić podgląd treści dokumentu elektronicznego należy:

 pobrać aplikację klikając w przycisk "Pobierz aplikację do podglądu e - dokumentu"

| Dla mediów Dla kontrahentów | ሔ Mapa strony 🛛 🖾 Newsletter 🛛 RSS 🔯 |                             | 🔍 szukaj                                                                                                    |                    |
|-----------------------------|--------------------------------------|-----------------------------|----------------------------------------------------------------------------------------------------|--------------------|
| 1 AL                        |                                      |                             |                                                                                                    | PŁOCK              |
| C. AND STREET               | Moje dokum                           | enty Zarządzanie ko         | ntem 🛛 Log zdarzeń                                                                                                    | Wyloguj BIP        |
|                             |                                      |                             | NAME AND A DESCRIPTION OF DESCRIPTION OF<br>OF DESCRIPTION OF DESCRIPTION OF DESCRIPTION OF DESCRIPTION OF DESCRIPTION OF DESCRIPTION OF DESCRIPTION OF DESCRIPTION OF DESCRIPTION OF DESCRIPTION OF DESCRIPTION OF DESCRIPTION OF DESCRIPTION OF DESCRIPTIONO OF DESCRIPTIONO OF DESCRIPTIONO OF DESCRIPTIONO OF DESCRIPTIONO OF DESCRIPTIONO OF DESCRIPTIONO OF DESCRIPTIONO OF DESCRIPTIONO OF DESCRIPTIONO OF DESCRIPTIONO OF DESCRIPTIONO OF DESCRIPTIONO OF DESCRIPTIONO OF DESCRIPTIONO OF DESCRIPTIONO OF DESCRIPTIONO OF DESCRIPTIONO OF DESCRIPANCO OF DESCRIPANCO OF DESCRIPANCO OF DESC |                    |
|                             |                                      |                             |                                                                                                    |                    |
|                             | W                                    | niosek                      |                                                                                                    |                    |
|                             |                                      | ino och                     |                                                                                                    |                    |
|                             | Pe                                   | obierz »                    |                                                                                                    |                    |
|                             | Powrót » Pobierz aplika              | cję do podglądu e-dokumentó | www                                                                                                    |                    |
|                             | Tytuł                                | Winincek o certufikat       |                                                                                                    |                    |
|                             | Data utworzenia:                     | 2011-09-30 09:47:57         |                                                                                                    |                    |
|                             | Status wniosku:                      | Zapisany                    | Otwieranie uposetup.exe                                                                                                    | X                  |
|                             | Podpisany:                           | 8                           | Rozpoczęto pobieranie pliku:                                                                                                    |                    |
|                             | Przesłany do obsługi:                | 0                           | <b>uposetup.exe</b><br>Typ pliku: Binary File<br>Adres: http://esp.coig.pl                                                                                                    |                    |
|                             | Histor                               | ia wniosku                  | Czy zapisać ten plik?                                                                                                    |                    |
|                             | Data                                 | Status Komentarz            |                                                                                                    | Zapisz plik Anuluj |
|                             | 2011-09-30 09:48:32                  | Zapisany                    |                                                                                                    |                    |
|                             |                                      |                             |                                                                                                    |                    |

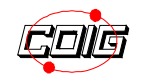

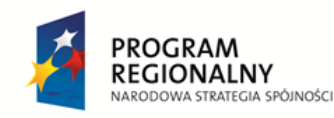

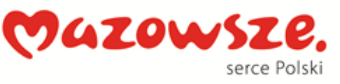

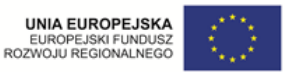

Wydatek współfinansowany przez Unię Europejską ze środków Europejskiego Funduszu Rozwoju Regionalnego w ramach Regionalnego Programu Operacyjnego Województwa Mazowieckiego 2007-2013

# Złożenie wniosku o wydanie certyfikatu zaawansowanego podpisu elektronicznego

Aby otrzymać certyfikat zaawansowanego podpisu elektronicznego należy za pomocą platformy "E-urząd" złożyć "Wniosek o wydanie certyfikatu".

• z Listy spraw on-line wybrać właściwą sprawę.

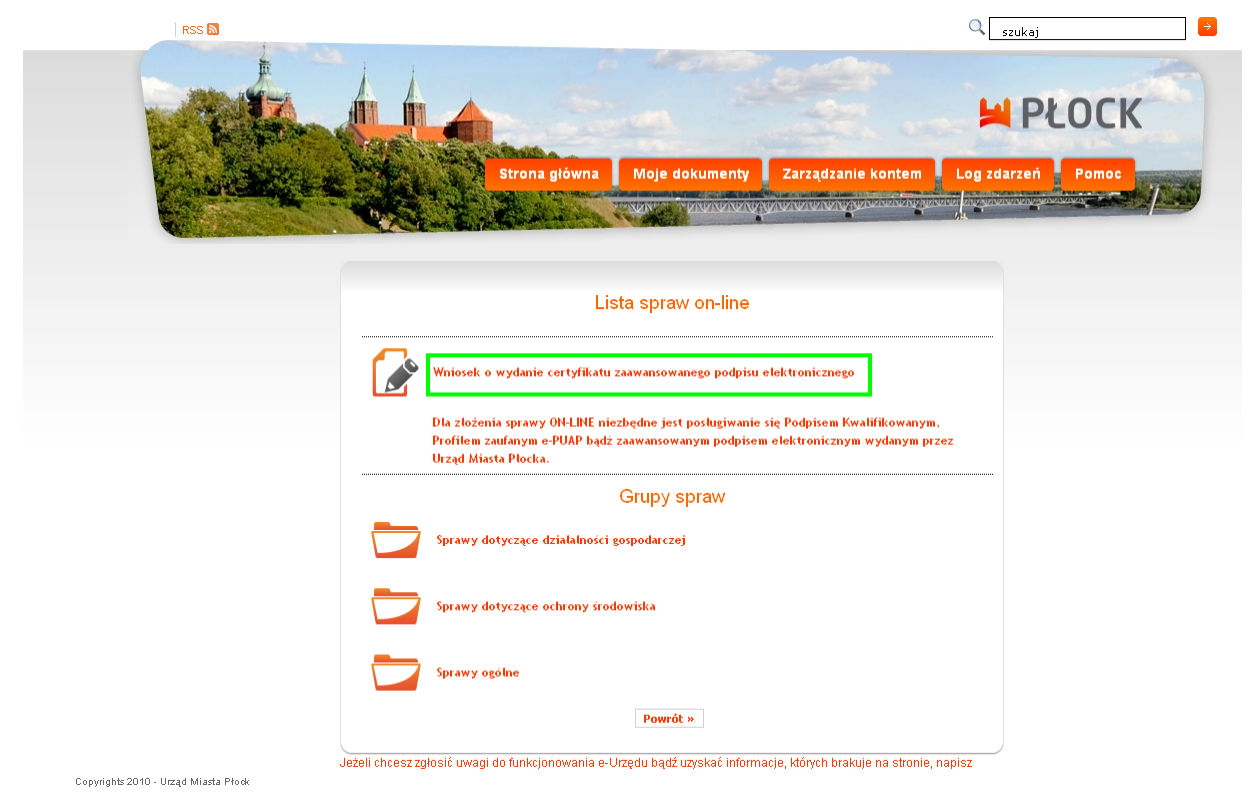

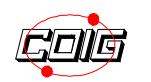

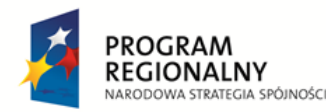

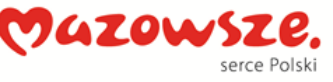

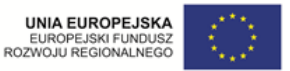

Wydatek współfinansowany przez Unię Europejską ze środków Europejskiego Funduszu Rozwoju Regionalnego w ramach Regionalnego Programu Operacyjnego Województwa Mazowieckiego 2007-2013

• wypełnić pola formularza zgłoszenia wniosku

Ważne jest staranne wypełnienie wniosku o certyfikat gdyż w oparciu o podane we wniosku dane kontaktowe uzgodniony zostanie termin oraz sposób doręczania certyfikatu.

• kliknąć przyciski Zapisz, a następnie Wyślij

| Typ unicality Image or under contribute<br>Typ unicality Image or under contribute<br>Advert Unage Image Rock<br>P255                                                                                                    | 1 |                             | WHEDGEN           |
|----------------------------------------------------------------------------------------------------|---|-----------------------------|-------------------|
| Pits doublentu     Iverandi e underst ord/findu       Type winiseliu:     Iverandi e underst ord/findu       Avisanti:     Usegit Malos Rock       VMDSddSkrick     Iverandi e underst ord/findu       P2551:     Iverandi e underst ord/findu       Dingis     Iverandi e underst ord/findu       P2551:     Iverandi e underst ord/findu       Dingis     Iverandi e underst ord/findu       P2551:     Iverandi e underst ord/findu       Dingis     Iverandi e underst ord/findu       Rassination:     Iverandi e underst ord/findu       Sodgerest:     Iverandi e underst ord/findu       Sodgerest:     Iverandi e underst ord/findu       Weigkendiatores:     Iverandi       Weigkendiatores:     Iverandi                                                                                                    |   |                             |                   |
| Type verifiedau: Versack is unders confunduu<br>Using Discussion<br>Advenue Using Macla Rack<br>PESS L<br>Dringis Sinis:<br>Using Macla Rack<br>PESS L<br>Lange:<br>Dringis Sinis:<br>Ladda<br>Kord postarwy:<br>Pesta:<br>Ladda<br>Kord postarwy:<br>Pesta:<br>Sodymak:<br>Ladda<br>Sodymak:<br>Ladda<br>S                                                                                                    |   |                             |                   |
| Adestr<br>Adrest Used Mato Rek<br>W000000400<br>P551:<br>Snig:<br>Drugi mit:<br>Adest<br>Adest<br>Ades                                                                                                    |   | reack e wydanic certyfikatu | Typ vmicaku:      |
| Adrest: Usgl Maia Rok  Adrest: Usgl Maia Rok  P551: Enis: Drogsinis: Randisontory P563: Kod postory P663: Kod postory R663: Kod postory R6                                                                                                    |   |                             |                   |
| Adress: Und Maio Resk  Adress: Und Maio Resk  PSSL  PSSL  Snige  Drugte inte:  Restain  Kold seatory:  Restain  Kold seatory:  Restain  Kold seatory:  Restain  Kold seatory:  Restain  Kold seatory:  Restain  Restain Restain Restain Restain Restain Restain Restain Restain Restain Restain Restain Restain Restain Restain Restain Restain Restain R                                                                                                    |   | ;                           |                   |
| Advest:     Usad Mada Rak       wscaschurda       P355:       Brige       Brogis imlig:       Brogis imlig:       Brogis imlig:       Brogis imlig:       Brogis imlig:       Brogis imlig:       Brogis imlig:       Brogis imlig:       Brogis imlig:       Brogis imlig:       Brogis imlig:       Brogis imlig:       Brogis imlig:       Brogis pattows:       Brogis pattows:       Brogis imlig:       Brogis imlig:       Brogis imlig:       Brogis imlig:       Brogis pattows:       Brogis imlig:       Brogis imlig:       Brog                                                                                                    |   |                             | ADRESAT           |
| WODDSANCK  P251:  P251:  Nasoka:  Nasoka: Nasoka:  Nasoka:  Nasoka: Nasoka: Nasoka: Nasoka: N                                                                                                    |   | agd Misaita Maek            | Adresst:          |
| VICLOSOMICA<br>PESSL<br>Enigit<br>Enigit<br>Enigit<br>Enigit<br>Razniaka:<br>ASSE<br>ASSE<br>ASS     |   |                             | -                 |
| PSSL<br>Drugin i<br>Social intervention i<br>ADSL<br>ADSL<br>Red postory:<br>Picata:<br>Migerovsk:<br>Ulica:<br>Dudynak:<br>Lukal:<br>Skrykk postory:<br>Socj -<br>Conina:<br>Dudynak:<br>Skrykk postory:<br>Socj -<br>Socj -<br>State -<br>State -<br>Sta                                                                                                    |   |                             | WEDGKODAWCA       |
| Imige       Drugis imige:       Rescalar:       Rod speatroop       Prode:       Uffice:       Sudyesk:       Sudyesk:       Skylks postove:       Visjondatore:       Provint:       Omine:                                                                                                    |   |                             | PESEL             |
| Brogis imig:<br>Razvisko:<br>Kol Sostavor<br>Potaz:<br>Visizerovski:<br>Uline:<br>Skrytka:<br>Skrytka:<br>Sk |   |                             | Imig:             |
| Nacrisito:<br>ACQU<br>Nod Sociary<br>Pocas:<br>Visigerovsic:<br>Ufice:<br>Sudymat:<br>Sudymat:<br>Skrytka posatova:<br>Pocaj:<br>Pocaj:<br>Conjo:<br>Pocas:<br>Pocas:<br>Pocas:<br>Skrytka posatova:<br>Pocas:<br>Pocas:                                                                                                    |   |                             | Drugie imię:      |
| ADDES<br>Red positionsp<br>Positie:<br>Velajasonsk:<br>Ufine:<br>Bodymak:<br>Lokal:<br>Sudymak:<br>Sudymak:<br>Sud                                                                                                    |   |                             | Nazwisko:         |
| Kod pozatowy:<br>Piczia:<br>Migierowski:<br>Ulica:<br>Rudynak:<br>Lukai:<br>Skrytk pozatowa:<br>Kraj<br>Wajowódzowa:<br>Powiat:<br>Gonia:<br>Conies:                                                                                                    |   |                             | ADRES             |
| Peaks Mégionolit Kilos Kulynak: Lukal: Skryha pratove: Kryi Wajovódatova: Provist: Context                                                                                                    |   |                             | Ked pocstowy:     |
| Majarovsáč                                                                                                    |   |                             | Pocsta:           |
| Ulice:                                                                                                    |   |                             | Miejscowość:      |
| Budynak:                                                                                                    |   |                             | Ulice:            |
| Lakat:<br>Skrytka postavne:<br>Kraji Wujivořdane:<br>Postat:<br>Genine:                                                                                                    |   |                             | Sudynek:          |
| Skryfika postitivni:<br>Kozji<br>Wisjaviddana:<br>Povint:<br>Gmina:                                                                                                    |   |                             | Lokel:            |
| Wisjondaton:                                                                                                    |   |                             | Skrytka pocstowa: |
| Provist:                                                                                                    |   |                             | Województwo:      |
|                                                                                                    |   |                             | Powiet:           |
|                                                                                                    |   |                             | Gmins:            |
| and the second second sec                                                                                                    |   |                             |                   |
| KENTAKT                                                                                                    |   |                             | KIENTAKT          |
| Telefon:                                                                                                    |   |                             | Telefon:          |
| Paka:                                                                                                    |   |                             | Paka:             |

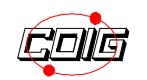

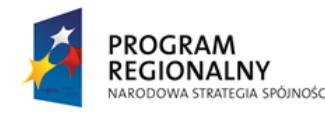

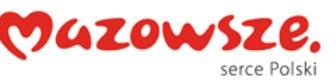

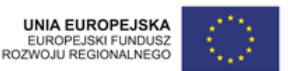

Wydatek współfinansowany przez Unię Europejską ze środków Europejskiego Funduszu Rozwoju Regionalnego w ramach Regionalnego Programu Operacyjnego Województwa Mazowieckiego 2007-2013

#### Sposób dostarczenia certyfikatu

- Certyfikat jest generowany przez upoważnionego pracownika Oddziału Obsługi Procesów Pracy, zapisywany na nośniku elektronicznym zapewnionym przez wystawcę certyfikatu i doręczany przez gońca Urzędu Miasta Płocka po wcześniejszym uzgodnieniu terminu z Subskrybentem lub w Biurze Obsługi Klienta Urzędu Miasta Płocka.
- Przekazanie certyfikatu następuje po podpisaniu umowy o świadczenie usług certyfikacyjnych, doręczonej wraz z certyfikatem. Goniec przedkładając Subskrybentowi do podpisu umowę sprawdza zgodność danych w umowie z dokumentem tożsamości, okazanym przez Subskrybenta.
- W przypadku stwierdzenia niezgodności danych zawartych w umowie z danymi z okazanego dowodu tożsamości goniec odstępuje od wydania certyfikatu.
- Subskrybent przed pierwszym użyciem certyfikatu winien sprawdzić poprawność danych osobowych zawartych w certyfikacie i w razie stwierdzenia niezgodności niezwłocznie poinformować wystawcę, nie stosując certyfikatu do czasu wydania zgodnego.
- W przypadku nie odebrania certyfikatu w ciągu 7 dni od uzgodnionego terminu zostaje on protokolarnie zniszczony.
- Wszelką korespondencję elektroniczną dotyczącą doręczania certyfikatu zaawansowanego podpisu elektronicznego wydawanego przez Lokalne Centrum Certyfikacji Urzędu Miasta Płocka należy kierować na adres <u>mportal@plock.eu</u>.

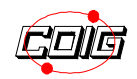

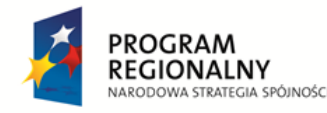

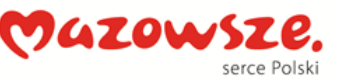

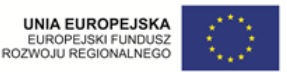

Wydatek współfinansowany przez Unię Europejską ze środków Europejskiego Funduszu Rozwoju Regionalnego w ramach Regionalnego Programu Operacyjnego Województwa Mazowieckiego 2007-2013

#### Zasady bezpieczeństwa w postępowaniu z certyfikatem

- Po odebraniu przesyłki Subskrybent winien sprawdzić, czy koperta, zawierająca hasło do pliku certyfikatu nie została otwarta lub naruszona w sposób budzący podejrzenia co do zachowania poufności jej zawartości.
- Subskrybent zobowiązany jest do:
  - informowania o każdej zmianie danych w Certyfikacie w celu wystawienia nowego Certyfikatu bądź niezgodności lub niekompletności danych
  - nie udostępniania hasła do Certyfikatu ani pliku Certyfikatu osobom trzecim
  - należytego zabezpieczenia Certyfikatu oraz hasła do Certyfikatu przed dostępem osób trzecich
  - powiadomienia Wystawcy Certyfikatu w przypadku zagubienia Certyfikatu lub utraty poufności hasła do Certyfikatu w celu unieważnienia Certyfikatu.

#### Instalacja certyfikatu

- W celu instalacji certyfikatu należy :
  - umieścić nośnik, na którym zapisano plik certyfikatu (pendrive), w wolnym gnieździe USB.
  - W folderze głównym nośnika należy dwukrotnie kliknąć nazwę pliku certyfikat <imie\_nazwisko> (w miejscu <imie\_nazwisko> powinny się znaleźć dane Subskrybenta).
  - Otworzy się okno "Kreatora importu certyfikatów" w którym należy zatwierdzać instalację klikając przycisk "Dalej" kolejnych oknach , które będą się pojawiać na ekranie.
  - W trakcie procesu instalacji certyfikatu pojawi się pytanie o hasło do pliku – należy wprowadzić hasło, dostarczone wraz z nośnikiem certyfiku w specjalnej kopercie.

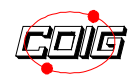

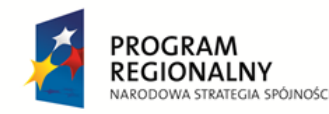

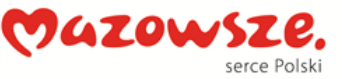

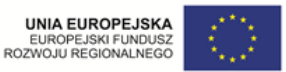

Wydatek współfinansowany przez Unię Europejską ze środków Europejskiego Funduszu Rozwoju Regionalnego w ramach Regionalnego Programu Operacyjnego Województwa Mazowieckiego 2007-2013

#### Weryfikacja certyfikatu

- Po zainstalowaniu certyfikatu, a przed pierwszym użyciem należy zweryfikować poprawność danych zapisanych w certyfikacie.
- Aby sprawdzić dane zapisane w certyfikacie należy:
  - otworzyć okno "Panelu Sterowania", a następnie uruchomić funkcję "Opcje internetowe". W przypadku posiadania systemu Windows Vista bądź nowszego funkcja "Opcje internetowe" znajduje się w grupie "Połączenia sieciowe i internet".
  - Otworzy się okno "Właściwości: internet" w którym należy wybrać zakładkę "Zawartość" i kliknąć przycisk "Certyfikaty".
  - Otworzy się okno z listą zainstalowanych certyfikatów z której należy wybrać właściwy certyfikat dwukrotnie klikając jego nazwę.
  - Otworzy się okno właściwości certyfikatu, w którym należy wybrać zakładkę "Szczegóły", gdzie dostępne są szczegółowe dane zapisane na certyfikacie. Należy kliknąć pole "Podmiot" i sprawdzić poprawność zapisanych informacji (imię, nazwisko, dane teleadresowe).

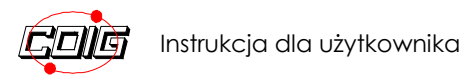

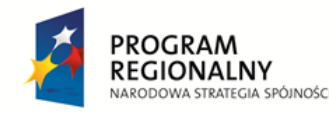

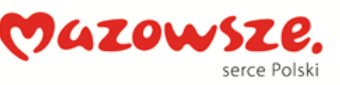

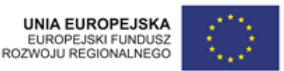

Wydatek współfinansowany przez Unię Europejską ze środków Europejskiego Funduszu Rozwoju Regionalnego w ramach Regionalnego Programu Operacyjnego Województwa Mazowieckiego 2007-2013

#### Sposób użycia certyfikatu

- Certyfikat służy do elektronicznego podpisywania wniosków elektronicznych, składanych na witrynie Urzędu Miasta Płocka.
- Do poprawnego działania mechanizmu obsługi wniosków elektronicznych konieczne jest zainstalowanie bezpłatnego oprogramowania Java Runtime Environment (JRE). Plik instalacyjny można pobrać bezpośrednio z witryny:

http://www.java.com/pl/download/

- Jeżeli wniosek wymaga złożenia podpisu należy:
  - kliknąć przycisk "Podpisz" automatycznie zostanie pobrany z Internetu komponent obsługujący mechanizm podpisu elektronicznego, co w zależności od szybkości łącza może potrwać kilka chwil. Po jego pobraniu może pojawić się dodatkowe okienko dialogowe z prośbą o potwierdzenie uruchomienia komponentu – należy kliknąć przycisk "Run".
  - Po uruchomieniu komponentu obsługi podpisu na ekranie pojawi się okno wyboru źródła certyfikatu – należy wskazać "Certyfikaty zapisane w repozytorium systemu Windows" i kliknąć przycisk "OK".
  - Na liście certyfikatów należy wskazać certyfikat klikając w jego nazwę i kliknąć przycisk "Podpisz".
  - Przed podpisaniem wniosku program wyświetli jego elektroniczną postać, którą należy zatwierdzić kliknięciem przycisku "Tak" - po złożeniu podpisu nastąpi powrót do ekranu dokumentu oraz pojawi się komunikat potwierdzający podpisanie wniosku.
  - Podpisany wniosek można przesłać do Urzędu Miasta klikając przycisk "Wyślij".

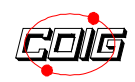

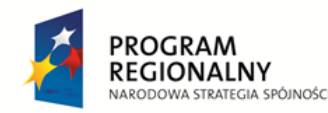

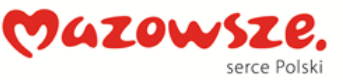

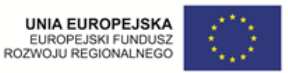

Wydatek współfinansowany przez Unię Europejską ze środków Europejskiego Funduszu Rozwoju Regionalnego w ramach Regionalnego Programu Operacyjnego Województwa Mazowieckiego 2007-2013

#### Należności podatkowe

- Przed skorzystaniem z możliwości sprawdzenia należności podatkowej należy dokonać weryfikacji danych profilu użytkownika platformy E–urząd.
- W tym celu należy udać się do budynku Urzędu Miasta Płock gdzie uprawniony przedstawiciel Urzędu porówna dane podane przy rejestracji użytkownika z danymi na okazanym dokumencie tożsamości.
- Po otrzymaniu potwierdzenia profilu można będzie sprawdzić stan należności podatkowej.
- Aby sprawdzić stan należności podatkowej należy:
  - Kliknąć w zakładkę Moje dokumenty a następnie wybrać zakładkę Należności podatkowe
  - Wybrać rodzaj zobowiązania
  - Wypełnić pola formularza i kliknąć przycisk Sprawdź

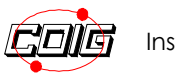

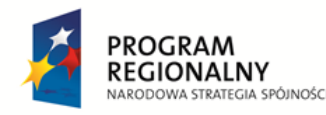

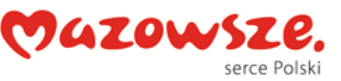

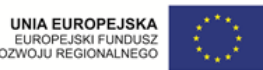

Wydatek współfinansowany przez Unię Europejską ze środków Europejskiego Funduszu Rozwoju Regionalnego w ramach Regionalnego Programu Operacyjnego Województwa Mazowieckiego 2007-2013

#### Płatności i należności

- Zarejestrowany użytkownik może zapoznać się z wysokością i tytułem należnych opłat wraz z numerami kont, na które należy wnieść poszczególne opłaty.
- Platforma E- urząd umożliwia również sprawdzenie terminu do kiedy należy zrealizować daną
- Należności za poszczególne wnioski można połączyć w grupy. Każda grupa otrzymuje swój kod płatności i można zapłacić za kilka wniosków razem
- Płatność może zostać zrealizowana zarówno przelewem bankowym jak i wpłatą w Kasie Urzędu
- Aby zrealizować płatność należy:
  - kliknąć w zakładkę Moje dokumenty a następnie wybrać zakładkę Należności i płatności
  - sprawdzić przesłane przez urząd dane dotyczące opłaty za dany wniosek: kwotę do zapłaty, numer konta na które należy przelać należność, do kiedy należy zrealizować płatność, kod płatności nadawany dla każdej płatności osobno
  - zarejestrować się na witrynie swojego banku lub wypełnić papierowy formularz polecenia zapłaty
  - wpisać numer konta przesłany przez urząd na konto użytkownika platformy E – urząd
  - wpisać w polu "Dotyczy" Kod płatności nadany dla wniosku bądź dla grupy wniosków
- Gdy Urząd odnotuje dokonanie wpłaty na koncie użytkownika w zakładce Należności i płatności pojawi się informacja o zmianie statusu wniosku na status zapłacony

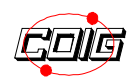